### Finanzwesen (FI)

Ziel dieses Dokuments ist es, die Durchführung der Fallstudie für den Dozenten zu erleichtern. Dabei wird insbesondere auf vorbereitende Tätigkeiten und Probleme durch Fehleingaben eingegangen.

### Produkt

SAP S4HANA 2020 Global Bike

Fiori 3.0

### Level

Dozent

### Fokus

Finanzwesen

### Autoren

Michael Boldau Stefan Weidner Sophie Heim

Version

4.1

### Letzte Änderung April 2022

### MOTIVATION

Die Dateneingaben während der FI-Übungen waren vermindert, da ein Großteil der Daten bereits im SAP-System vorhanden war. Die statischen Daten, auch bezeichnet als Stammdaten, vereinfachen die Bearbeitung von betrieblichen Prozessen. Beispiele hierfür sind Lieferantendaten sowie jede Art von Sachkonten.

In dieser Fallstudie legen Sie einen Kreditorenstammsatz an, erfassen die folgende Kreditorenrechnung und veranlassen deren Bezahlung.

Dozenten bei der Durchführung der Fallstudien und bei der Behebung von Problemen zu unterstützen ist Ziel dieses Dokuments.

Es wird dabei auf technische und didaktische Voraussetzungen für den Einsatz in der Lehre eingegangen, relevante Schritte zur Kontrolle und Korrektur aufgelistet sowie bekannte Fehler durch Studierende mit Ursache und Lösung beschrieben.

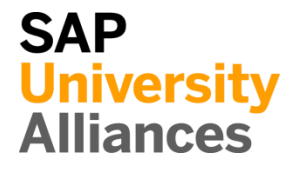

# Voraussetzungen für den Einsatz in der Lehre

**Hinweis** Stellen Sie vor dem Einsatz in der Lehre sicher, dass alle technischen Voraussetzungen (Periodenverschiebung, Anlegen Benutzer etc.) und didaktischen Voraussetzungen erfüllt sind. Nachfolgend werden diese zusammenfassend beschrieben. Ausführliche Dokumentationen können im *Learning Hub der SAP UA* bzw. den *UCC-Webseiten* eingesehen und heruntergeladen werden.

| Technische Voraussetzungen                                                                                                    |                                        |
|----------------------------------------------------------------------------------------------------|----------------------------------------|
| Die Fallstudie basiert auf der SAP S/4HANA Lehr- und Lernumgebung und<br>dem aktuellen Global-Bike-Modellunternehmen. Vor der Durchführung der<br>Fallstudie sind alle Einstellungen, die generell vorgenommen werden müssen,<br>zu überprüfen und gegebenenfalls durchzuführen.                                                                                                    |                                        |
| <b>Hinweis</b> Ein <i>Jahreswechsel</i> ist in der aktuellen Version des Global Bike-<br>Mandanten nicht notwendig, da dieser bereits automatisiert wurde bzw. die<br>Lehrmaterialien diesen nicht voraussetzen.                                                                                                    | Jahreswechsel                          |
| Des Weiteren müssen im SAP-System <b>Benutzer</b> in der benötigten Anzahl an Lernenden für die Bearbeitung der Übungen und Fallstudien entsperrt bzw. neu angelegt werden.                                                                                                    | Benutzerverwaltung                     |
| Diese müssen mit einer dreistelligen Ziffernfolge enden (z.B. LEARN-001, LEARN-002 etc.). Diese Nummer wird in den Fallstudientexten durch ### symbolisiert und dient als Unterscheidungsmerkmal von Kreditorenstämmen, Debitorenstämmen etc.                                                                                                    |                                        |
| In einem Global-Bike-Mandanten sind bereits die Nutzer <b>LEARN-000</b> bis <b>LEARN-999</b> angelegt. Diese Nutzer müssen nur noch entsperrt werden. Das initiale Passwort für jeden LEARN-###-Account lautet <b>tlestart</b> .                                                                                                    | LEARN-000 bis<br>LEARN-999<br>tlestart |
| Zur Massenpflege von Benutzerstammsätzen wurde speziell für Lehrzwecke die App User Maintenance (ZUSR) entwickelt. Zur Erklärung dieser sowie der Standard-SAP-Apps zum Pflegen von Benutzern (Single User und Mass User) verwenden Sie bitte <i>Dozentenhinweise "User Verwaltung"</i> (siehe: aktuelles Global-Bike-Curriculum $\rightarrow$ Modul "99 Instructor Tools").                                                   | ZUSR<br>Single User<br>Mass User       |
| Allen LEARN-###-Accounts wurde die Rolle Z_UCC_GB_SCC und somit<br>Berechtigungen für alle anwendungsbezogenen Transaktionen im SAP<br>S/4HANA System zugeordnet. Die Rolle umfasst alle notwendigen<br>Berechtigungen, um die Global-Bike-Übungen und -Fallstudien bearbeiten zu<br>können. Falls Sie zusätzlich systemkritische Transaktionen benötigen, weisen<br>Sie den Accounts stattdessen das Sammelprofil SAP_ALL zu. |                                        |
| Es ist empfehlenswert, dass Sie als Dozent die Fallstudie mit den gleichen<br>Rechten wie die Teilnehmer testen. Dies können Sie mit dem vorliegenden<br>Benutzer <b>LEARN-000</b> tun.                                                                                                    | Dozentenbenutzer<br>LEARN-000          |

# DOZENTENHINWEISE

Da die Entwicklungssprache des Global Bike Curriculums Englisch ist, haben alle LEARN-###-Nutzer eine amerikanische Lokalisierung. Bitte passen Sie vor der Durchführung der Fallstudie die Darstellungsformate (Zeitformat, Dezimalformat und Datumsformat) auf die in Deutschland verbreitete Form an. Eine ausführliche Anleitung hierzu finden Sie im Modul "99 Instructor Tools".

### Didaktische Voraussetzungen

Für die erfolgreiche Durchführung der Fallstudie ist das Vorhandensein von grundlegenden Fertigkeiten der **Navigation** in SAP-Systemen unbedingte Voraussetzung. Darunter fallen die Bedienung des SAP Fiori Launchpads, die Möglichkeiten der Hilfe und weiterführender Dokumentationen sowie das Verständnis des Transaktionskonzepts. Wir empfehlen Ihnen dazu die *Navigationsfolien* und den *Navigationskurs* (siehe: aktuelles Global Bike-Curriculum  $\rightarrow$  Modul – "02 Navigation").

Es hat sich als vorteilhaft erwiesen, wenn Studierende vor der Bearbeitung der Übungen und Fallstudien im SAP-System die Firmengeschichte und die Aufbaustruktur des Modellkonzerns Global Bike kennengelernt haben. Hierzu empfehlen wir die *Fallstudie "Global Bike Group"* aus der Lehr- und Lernumgebung zu SAP S/4HANA.

Um diese FI-Fallstudie erfolgreich durchzuführen, ist es nicht notwendig alle FI-Übungen bearbeitet zu haben. Es ist jedoch empfehlenswert.

Zum Durchführen der Fallstudie wird eine **Global-Bike-Version** höher oder gleich der Fallstudienversion (auf dem Deckblatt) vorausgesetzt. Bitte prüfen Sie dies mit Hilfe der App **Global Bike Version** in Ihrem SAP S/4HANA-System oder kontaktieren Sie Ihr UCC-Team.

## Zentraler Feedback-Kanal

Sie haben Anregungen oder Kritik zu einem Thema rund um Global Bike? Unter der Email-Adresse **gbi@ucc.ovgu.de** sammeln wir global Feedback. Sämtliche Ideen und Kritik werden in mehrwöchentlicher Frequenz durch die Autoren evaluiert und für zukünftige Releases in Betracht gezogen.

Bitte beachten Sie, dass Support-Anfragen, die an diese Adresse gerichtet sind, nicht beachtet und weitergeleitet werden. Nutzen Sie dazu auch weiterhin die üblichen Supportkanäle.

Global Bike

Navigation

Global-Bike-Version

٦

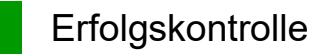

**Hinweis** Mit der nachfolgenden App können Sie die von den Teilnehmern angelegten Stamm-und Bewegungsdaten überprüfen und gegebenenfalls korrigieren.

| Global Bike Monitor                                                                                                    |                     |
|----------------------------------------------------------------------------------------------------|---------------------|
| Des Weiteren gibt es einen Global Bike Monitor, welcher für diese FI-Fallstudie verwendet werden kann.                                                                                   | Global Bike Monitor |
| Eine ausführliche Anleitung zu dem Tool können Sie im Modul "99 Instructor<br>Tools" des aktuellen Curriculums finden.                                                                   |                     |
| Bitte beachten Sie, dass es sich bei der Transaktion um eine vom UCC<br>Magdeburg erstellte zusätzliche Funktionalität handelt.                                                          |                     |
| Wir bitten Sie jegliches Feedback sowie Detailbeschreibungen zu eventuell<br>aufgetretenen Problemen rund um den Global Bike Monitor an die Adresse<br><b>gbi@ucc.ovgu.de</b> zu senden. |                     |
|                                                                                                    |                     |

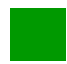

## Learning Snacks FI

Hinweis Mit den Learning Snacks FI können Sie Ihr Lernerfolg im Modul FI überprüfen.

### Was ist Learning Snacks ?

Learning Snacks bietet die Möglichkeit durch kleine Single-Choice-Questions das erhobene Wissen während der Fallstudien und der Übungen zu überprüfen. Je nach dem gewählten Modul können Sie ein Learning Snacks durchspielen. Learning Snacks kann mit oder ohne vorheriger Registrierung genutzt werden. Durch einen eigenen Account können Sie selber Snacks erstellen, andere Snacks liken und für jede Frage, die Sie richtig beantworten, eine Art Punkte erhalten.

Eine ausführliche Anleitung zu dem Learning Snacks können Sie im Modul "98 Cross-Module" finden.

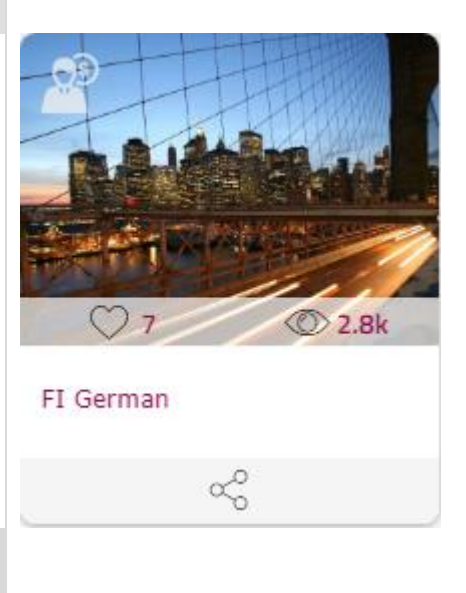

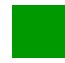

## Problem: Vorerfasster Beleg

Problem Beim Buchen des Zahlungsausgangs wurden keine offenen Posten gefunden.

Ursache Die Rechnung wurde nur vorerfasst und nicht gebucht.

Lösung Buchen Sie das vorerfasste Dokument.

### Problem

Bei der Auswahl der offenen Posten werden keine Belege gefunden.

Keine auszugleichenden offenen Posten gefunden.

### Lösung

Öffnen Sie die App *Vorerfassten Beleg buchen*, die über die Suche gefunden werden kann. Der folgende Bildschirm erscheint.

| < SAP Vorerfaßten B                                                                                               | eleg buchen: Einsti | eg             |  |
|----------------------------------------------------------------------------------------------------|---------------------|----------------|--|
| : Ξ Belegliste 🥜 Bearbeitungsoptio                                                                                | nen Mehr 🗸          |                |  |
| Schlüssel der Vorerfassung                                                                                        |                     |                |  |
| Buchungskreis:                                                                                                    | ۲.                  |                |  |
| Belegnummer:                                                                                                    |                     |                |  |
| Geschäftsjahr:                                                                                                    |                     |                |  |
| Wählen Sie <sup>i≡ Belegliste</sup> um zu folg<br>< SAP Liste vorerfaßter Belege<br>G Als Variante sichern Mehr ∨ | gendem Bildschirn   | n zu gelangen. |  |
| Buchungskreis:                                                                                                    | US00                | bis:           |  |
| Belegnummer:                                                                                                    |                     | bis:           |  |
| Geschäftsjahr:<br>Allgemeine Abgrenzungen                                                                         | 2021                | bis:           |  |
| Buchungsdatum:                                                                                                    |                     | bis:           |  |
| Belegdatum:<br>Belegart:                                                                                          |                     | bis:           |  |
| Referenz:                                                                                                    |                     | bis:           |  |
| Belegkopftext:                                                                                                    |                     | bis:           |  |
| Erfasser:                                                                                                    | LEARN-000           | bis:           |  |

*Buchungskreis* **US00** und das *aktuelle Geschäftsjahr* sollten bereits vorausgefüllt sein, füllen Sie die Felder anderenfalls aus.

Das Feld Erfasser ist mit Ihrem **Nutzer** ausgefüllt, ändern Sie es gegebenenfalls entsprechend und klicken dann **F8** oder den Button <sup>Ausführen</sup>.

Führen Sie einen Doppelklick auf die Zeile aus, um zum Bild Vorerfasste Kreditorenrechnung zu gelangen. Wählen Sie hier Buchen oder Speichern, um Ihre vorerfasste Rechnung zu buchen.

Nutzer

F8

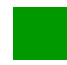

Lösung: FI-AP Herausforderung

Lernziel Verstehen und Ausführen eines Prozesses des externen Rechnungswesens.

**Motivation** Nachdem Sie die Fallstudie *Finanzwesen – Kreditorenbuchhaltung* erfolgreich beendet haben, sollten Sie folgende Aufgabe eigenständig lösen können.

**Szenario** Die Global Bike Germany GmbH hat eine Kreditorenrechnung ihres Werkzeuglieferanten *Burgmeister Zubehör OHG* erhalten. Dafür müssen Sie zunächst alle relevanten Stammdaten anlegen. Anschließend legen Sie die Rechnung über  $3000 \in$  von Burgmeister Zubehör OHG an und buchen die Kreditorenzahlung. Schauen Sie sich die Auswirkungen in der Bilanz und der GuV an.

Im Buchungskreis *DE00* nutzen Sie als Nummer für das Bankkonto 180###6, für das Abstimmkonto 330###6, für das Aufwandskonto 631###6.

**Aufgabeninformation** Da diese Aufgabe an die Fallstudie *Finanzwesen – Kreditorenbuchhaltung* angelehnt ist, können Sie diese als Hilfestellung nutzen. Es wird jedoch empfohlen diese fortführende Aufgabe ohne Hilfe zu bewerkstelligen, um so Ihr erworbenes Wissen auf die Probe zu stellen. Achten Sie insbesondere darauf alle notwendigen Konten neu anzulegen.

| Anlegen Bankkonto im Hauptbuch                                                                                                    |                                                                                                    |
|----------------------------------------------------------------------------------------------------|----------------------------------------------------------------------------------------------------|
| In der App <i>Sachkontenstammdaten verwalten</i> legen Sie das neue Bankkonto<br>wie in der Fallstudie beschrieben an, nur bei der Eingabe des <i>Buchungskreises</i><br>geben Sie nicht wie zuvor US00, sondern <b>DE00</b> an.                                                                                                    | DE00                                                                                                    |
| Neue Buchungskreiszuordnung                                                                                                    |                                                                                                    |
| Kontonummer: 1800006                                                                                                    |                                                                                                    |
| KOPFDATEN STEUERUNGSDATEN V ANLEGEN/BANK/ZINS VERWALTUNG ÄNDERUNGSHISTORIE                                                                                                    |                                                                                                    |
| Neue DE00 C<br>Buchungskreis<br>zuordnung:*                                                                                                    |                                                                                                    |
| Den Rest des Schrittes führen Sie wie in der Fallstudie beschrieben durch, jedoch mit der <i>Währung</i> EUR.                                                                                                    | EUR                                                                                                    |
| In den nächsten beiden Schritten Anlegen Abstimmkonto im Hauptbuch und<br>Anlegen Aufwandskonto im Hauptbuch tragen Sie als Buchungskreis jeweils<br><b>DE00</b> und als Währung <b>EUR</b> ein und bearbeiten den Rest wie in der Fallstudie<br>beschrieben. Geben Sie in Anlegen Aufwandskonto im Hauptbuch als Kurztext<br><b>Materials</b> ### und als Sachkontenlangtext <b>Material Expenses</b> ### ein. Im<br>Unterbereich Umrechnung ergänzen Sie außerdem die Einträge für den<br>Sprachenschlüssel <b>DE: Werkstoffe</b> ### und <b>Aufwendungen Werkstoffe</b><br>###. | DE00<br>EUR<br>Materials ###<br>Material Expenses ###<br>DE<br>Werkstoffe ###<br>Aufwendungen<br>Werkstoffe ### |
| Den folgenden Schritt Anlegen Kreditorenstammsatz für Vermieter können Sie auslassen, da wir einen bereits vorhandenen Kreditor verwenden.                                                                                                    |                                                                                                    |

| Buchen                                                    | von Geldern z                                                                     | um altern                                        | ativen Bankkor                                                                                                    | nto                          |                                               |                                                           |                                                              |
|-----------------------------------------------------------|-----------------------------------------------------------------------------------|--------------------------------------------------|----------------------------------------------------------------------------------------------------|------------------------------|-----------------------------------------------|-----------------------------------------------------------|--------------------------------------------------------------|
| In der Ap<br><i>Buchungs</i><br>diesen. D                 | op <i>Hauptbuchb</i><br>skreis <b>DE00</b> an<br>es Weiteren w                    | <i>belege buch</i><br>ngezeigt w<br>vählen Sie a | <i>hen</i> kontrollieren<br>ird. Falls dies nie<br>als <i>Währung</i> <b>EU</b>                                                                                                    | Sie<br>cht d<br><b>R</b> .   | als erste<br>er Fall i                        | es, ob im Feld<br>st, ändern Sie                          | DE00<br>EUR                                                  |
| Buchungsbelegda<br>Buchungsda<br>Per<br>Buchungsbele      | tum:* 06.09.2021<br>tum:* 06.09.2021<br>iode: 09<br>ugart:* SA                    |                                                  | Buchungskrei   Image: Strate Strate | s:* DE<br>g:* EU<br>e:<br>z: | 200<br>R                                      | ی<br>م<br>د                                               |                                                              |
| GesellschÜberg<br>PartnergeschBer<br>Kop                  | r. TA:eich:ftext:Transfer von Gelder                                              | <u>n</u>                                         | CP                                                                                                    |                              |                                               |                                                           |                                                              |
| Den Res<br>allerdings                                     | t des Schritte<br>s auf der Sollse                                                | s bearbeite<br>eite mit Ihr                      | en Sie wie in d<br>em neuen Bankk                                                                                                    | ler F<br>conto               | Fallstudi<br>o in <b>DE(</b>                  | e beschrieber<br><b>)0</b> .                              | 1, DE00                                                      |
| Anlegen                                                   | Kreditorenre                                                                      | chnung                                           |                                                                                                    |                              |                                               |                                                           |                                                              |
| Geben Si<br>an. Als<br><i>Bruttobet</i><br><b>Burgmei</b> | e in der App <i>I</i><br><i>Rechnungsdat</i><br>trag geben Si<br><b>ster</b> ein. | Lieferanten<br>um wähler<br>e <b>3.000,00</b>    | rechnung anlege<br>n Sie das <b>aktu</b><br>) EUR ein. Als                                                                                                    | en als<br>elle<br>Ref        | s <i>Buchur</i><br><b>Datum</b><br>ferenz ti  | ngskreis <b>DE0</b><br>und im Fel<br>ippen Sie ##         | 0 DE00<br>d aktuelles Datum<br>3000 EUR<br># ### Burgmeister |
| Allgemeine Inf                                            | ormationen Einkaufsbe                                                             | elegreferenzen                                   | Sachkontopositionen Steu                                                                                                    | er Z                         | ahlung Un                                     | geplante Bezugsneben                                      | >                                                            |
| Grunddater<br>Vorgang:<br>Rechnung                        | 1                                                                                 |                                                  | Rechnungsdatum                                                                                                    | :*                           |                                               |                                                           |                                                              |
| Buchungskr                                                | eis:*                                                                             |                                                  | Buchungsdatum:                                                                                                    | *                            |                                               |                                                           |                                                              |
| DE00                                                      |                                                                                   |                                                  | 06.09.2021                                                                                                    |                              |                                               |                                                           |                                                              |
| 3.000,00                                                  | /* <b>*</b><br>**                                                                 | EU                                               | R C 000 BURGMEIS                                                                                                    | TER                          |                                               |                                                           | 1                                                            |
| Im Feld F<br>den Such                                     | Rechnungsstell<br>text <b>Burgmeis</b>                                            | er nutzen S<br>s <b>ter</b> um Ihr               | Sie in der Werthil<br>ren Kreditor zu so                                                                                                    | lfe de<br>elekt              | en <i>Suchl</i><br>ieren.                     | <i>Degriff</i> ### un<br>er ausblenden <mark>Start</mark> | d ###<br>Burgmeister                                         |
| Land:                                                     |                                                                                   | Ort:                                             |                                                                                                    | Sucht                        | egriff:                                       |                                                           |                                                              |
|                                                           | 6                                                                                 |                                                  | C                                                                                                    | =00                          | <u>0</u> ×                                    | G                                                         |                                                              |
| Name des Kree                                             | ditors:                                                                           | Kreditor:                                        |                                                                                                    | Buchu                        | ingskreis:                                    | -0                                                        |                                                              |
|                                                           |                                                                                   | ſ                                                | L'                                                                                                    | U-DE                         | 00 x                                          |                                                           |                                                              |
| Elemente (1)                                              |                                                                                   |                                                  |                                                                                                    |                              |                                               |                                                           |                                                              |
| Land                                                      | Ort                                                                               | Suchbegriff                                      | Name des Kreditors                                                                                                    |                              | Kreditor                                      | Buchungskreis                                             |                                                              |
| DE                                                        | BRAUNSCHWEIG                                                                      | 000                                              | BURGMEISTER ZUBEHÖR                                                                                                    | OHG                          | 113000                                        | DE00                                                      |                                                              |
| Den Rest<br>mit Ihrem<br>kostenrec<br><i>EU00</i> die     | des Schrittes<br>neuen Aufwa<br>chnungsrelevat<br><i>Kostenstelle</i> 1           | bearbeiten<br>indskonto<br>nte Kontie<br>EUAD100 | Sie wie in der F<br>6 <b>31###6</b> und den<br>rung nutzen Sie<br><b>0</b> .                                                                                                    | fallst<br>n Bet<br>im        | udie bes<br>trag <b>300</b><br><i>Kosteni</i> | schrieben, abe<br>0 Euro. Für di<br>rechnungskrei         | er 631###6<br>3000<br>EUAD1000                               |

### DOZENTENHINWEISE

#### **Buchen Kreditorenzahlung**

Geben Sie in der App Ausgangszahlungen buchen als Buchungskreis **DE00**, Buchungsbelegdatum das **aktuelle Datum**, als Referenz **Burgmeister** ###, im Feld Periode den **aktuellen Monat**, als Sachkonto **180**###6 und als Betrag **3000 EUR** ein.

| Allgemeine Informatio | nen                    | Bankdaten           |          |     |   |
|-----------------------|------------------------|---------------------|----------|-----|---|
| Buchungskreis:*       | DE00                   | Hausbank/Konto:     | C C      |     | C |
| Buchungsdatum:*       | 06.09.2021             | Sachkonto:*         | 1800006  |     | C |
| Buchungsbelegdatu     | 06.09.2021             | Betrag:*            | 3.000,00 | EUR | C |
| m:"<br>Valutadatum:   | dd.MM.yyyy             | Gebühren:           | 0,00     | EUR |   |
| Referenz:             | BURGMEISTER 000        | Zuordnung:          |          |     |   |
| Periode:              | 09                     | Umrechnungskurs:    |          |     |   |
| Buchungsbelegart:*    | KZ (Kreditorenzahlung) | Betrag/Buchungskrei | 0,00     | USD |   |

DE00 aktuelles Datum Burgmeister ### aktueller Monat 180###6 3000 EUR

Im Bereich *Auswahl offener Posten* geben Sie im *Feld Konto-ID* die Nummer Ihres Kreditoren *Burgmeister* ein. Suchen Sie diesen ggf. wie im vorherigen Schritt mithilfe der Werthilfe.

Den Rest des Schrittes bearbeiten Sie wie in der Fallstudie beschrieben.

#### **Anzeigen Bilanz/GuV**

Schauen Sie sich in der App *Bilanz/GuV anzeigen* die Bilanz an. Gehen Sie dafür vor wie in der Fallstudie beschrieben, aber nutzen Sie *Buchungskreis* **DE00**. Die Hauptbuchsalden Ihrer Bankkontos *180###6* sollten im aktuellen Monat wie folgt aussehen.

| hrung EUR (Buchungskreiswä | hrung) 🗸 |          | Vorherige Periode | Nächste Periode 🛛 🗍 |
|----------------------------|----------|----------|-------------------|---------------------|
| Periode                    | Soll     | Haben    | Saldo             | Kumulierte Salder   |
| Anfangssaldo               |          |          |                   | 0,0                 |
| 01.2021                    |          |          |                   | 0,0                 |
| 02.2021                    |          |          |                   | 0,0                 |
| 03.2021                    |          |          |                   | 0,0                 |
| 04.2021                    |          |          |                   | 0,0                 |
| 05.2021                    |          |          |                   | 0,0                 |
| 06.2021                    |          |          |                   | 0,0                 |
| 07.2021                    |          |          |                   | 0,0                 |
| 08.2021                    |          |          |                   | 0,0                 |
| 09.2021                    | 5.000,00 | 3.000,00 | 2.000,00          | 2.000,0             |
| Summen                     | 5.000,00 | 3.000,00 | 2.000,00          | 2.000.0             |

Kreditorennummer

DE00